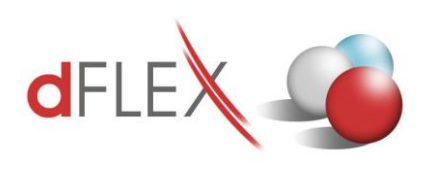

dFlex spol s r.o. E.F.Scherera 17, 921 01 Piešťany Slovenská republika Tel.: +421 903 711 307 <u>sap.support@dflex.sk</u> http://sap.dflex.sk

Metodický pokyn pre použitie novej funkcionality na overovanie bankových účtov z portálu finančnej správy v AddOne AB1A, segment Legislatívne výkazy a Banka, s platnosťou od 1.1.2022 Aktualizovaný pre verziu 790.

Od 1.1.2022 platí na Slovensku nová úprava zákona č. 563/2009 Z.z. o správe daní, kedy odberateľ je povinný overiť si bankový účet svojho dodávateľa. V prípade, že má dôvodné podozrenie, že jeho dodávateľ neodvedie z faktúry DPH, môže dokonca rozdeliť platbu na dve časti tak, že základ zaplatí na účet dodávateľa a DPH na OÚD (osobný účet daňovníka) dodávateľa. Ide o možnosť tzv. split-payment, rozdelenej platby.

Od verzie XX.XX.XX.740 je v addone AB1A pridaná nová funkcionalita pre overovanie bankových účtov v dvoch segmentoch: Legislatívne výkazy a Banka. V oboch segmentoch je overenie urobené na dvoch úrovniach:

- 1. Na karte OP cez tlačidlo prostredníctvom webovej služby
- Hromadné overenie pre všetkých SK dodávateľov platcov DPH overuje sa voči stiahnutému zoznamu IBAN účtov

V segmente BANKA je pridaná aj tretia úroveň:

3. Overenie bankových účtov v platobnom príkaze

Funkcionalita pre overovanie bankových účtov je v addone AB1A zapracovaná ako **samostatný modul**. Po nainštalovaní verzie je potrebné požiadať o licenciu s týmto vybraným modulom v segmente Legislatívne výkazy alebo v segmente Banka. Nie je potrebné aktivovať moduly v oboch segmentoch. Administrácia > Add-ons > AB1A > Aktualizácia / Licencia > Licencia pre segmenty

| Požiadavka o   | licenciu                       |           |                 |       |         |    |       |       |            |                    |         |              |          | ×      |           |           |           |      |
|----------------|--------------------------------|-----------|-----------------|-------|---------|----|-------|-------|------------|--------------------|---------|--------------|----------|--------|-----------|-----------|-----------|------|
| ADD-ON:        |                                |           | Verzia          |       |         |    |       |       |            |                    |         |              |          |        |           |           |           |      |
| AB1A           |                                |           | 9.03.04.74      | 1     |         |    |       |       |            |                    |         |              |          |        |           |           |           |      |
| SEGMENTY:      |                                |           |                 |       |         |    |       |       |            |                    |         |              |          |        |           |           |           |      |
| INTRASTAT      |                                |           |                 | Mod   | LEGVYKA | ZΥ |       |       |            | 01.01.2022         |         | 31.12.2030   | Mo       | 5      |           |           |           |      |
| MAJETOK        | 01.                            | .01.2022  | 31.12.2030      | Mod   | BANKA   |    |       |       |            | 01.01.2022         |         | 31.12.2030   | Mo       |        |           |           |           |      |
|                |                                |           |                 | DOM   |         | Po | ožiac | lavk  | ka na regi | stráciu mo         | odulo   | , P          | 2        |        |           | _         | . 🗆       | ×    |
| UŽÍVATEĽ:      |                                |           |                 |       |         | #  | · W   | ٥Ľ.   | Modul      |                    | _       | _            |          | Sub    | modul     | Reg.      | Pož.      |      |
| ICO            | 31 418 341                     |           |                 |       |         |    |       |       | DDU (      |                    |         |              |          |        |           |           |           |      |
| Nazov          | dHex, spol. s r.               | . 0.      |                 |       |         | 1  |       | -     | DDH pre C  | .∠<br>II           |         |              |          |        |           |           | H         |      |
|                |                                |           |                 |       |         | 3  |       | 7     | DPH pre 9  | K                  |         |              |          |        |           |           |           |      |
| PARTNER:       |                                |           |                 |       |         | 4  |       | -     | Kontrolné  | n.<br>hlásenie DPI | H pre   | cz           |          |        |           |           | <b>H</b>  |      |
| 114200         |                                |           |                 |       |         | 5  | ſ     |       | Overenie   | bankových          | účtov   | pre SK       |          |        |           |           |           | n I  |
| CDO IENTE:     |                                | v         |                 |       |         | 6  |       |       | Účtovná z  | ávierka MUJ        | ) pre S | ĸ            |          |        |           | <         | 1         | r I. |
| SPOJENIE:      | Udosielatei<br>+421 33 7627575 |           |                 |       |         | 7  |       |       | Výkaz OS   | 5 pre CZ           |         |              |          |        |           |           |           |      |
| Žiadateľ       | Alexandra Herichová            | 6         |                 |       |         | 8  |       |       | Výkaz OS   | 5 pre SK           |         |              |          |        |           |           |           |      |
| Telefón        | 0903711307                     | -         |                 |       |         | 9  |       |       | Výkaz por  | nerových ul        | kazova  | iteľov pre C | z        |        |           |           |           |      |
| E-mail         | ahr@dflex.sk                   |           |                 |       |         |    |       |       |            |                    |         |              |          |        |           |           |           |      |
|                | Príjemca                       |           |                 |       |         |    |       |       |            |                    |         |              |          |        |           |           |           |      |
| E-mail         | sap.addonlic@dflex.s           | ik 🛛      |                 |       |         |    |       |       |            |                    |         |              |          |        |           |           |           |      |
|                | Použiť                         | SMTP      |                 |       |         |    |       |       |            |                    |         |              |          |        |           |           |           |      |
| Host           |                                |           | Port            |       | SSL 📃   |    |       |       |            |                    |         |              |          |        |           |           |           |      |
| Užívateľ       | Autent                         | leslo     | p<br>Doména     | a     |         | -  |       |       |            |                    |         |              |          |        |           |           | -         | *    |
| Výstupný adres | sár                            |           |                 |       |         |    |       |       |            |                    |         |              |          |        |           |           |           | _    |
|                |                                |           | 📃 Súhlas        |       |         |    | Zru   | senie | e          |                    | Vybrat  | všetko       | Zrušenie | výberu | Požiadavi | ka na reg | gistráciu | -    |
| Zrušenie       | Podmienky Ot                   | bjednávka | Požiadať o lice | enciu |         |    |       |       |            |                    |         |              |          |        |           |           |           |      |

Obr. 1 Požiadavka o licenciu s registráciou modulu pre segment Legislatívne výkazy

| DD-ON:        |                      |           | Verzia     |     |          |                                            |                              |                                                                                                    |      |
|---------------|----------------------|-----------|------------|-----|----------|--------------------------------------------|------------------------------|----------------------------------------------------------------------------------------------------|------|
| B1A           |                      |           | 9.03.04.74 | 1   |          |                                            |                              |                                                                                                    |      |
| SEGMENTY:     |                      |           |            |     |          |                                            |                              |                                                                                                    |      |
| INTRASTAT     |                      |           |            | M   | od       | LEGVYKAZY 01.01.2022 31.                   | 12.2030 Mod                  |                                                                                                    |      |
| MAJETOK       | 01.01                | .2022     | 31.12.2030 | M   | od<br>od | BANKA 01.01.2022 31.                       | 12.2030 Mod                  |                                                                                                    |      |
|               |                      |           |            |     |          |                                            |                              |                                                                                                    |      |
| UŽÍVATEĽ:     |                      |           |            |     |          |                                            |                              |                                                                                                    |      |
| IČO           | 31 418 341           |           |            | Pož | iadav    | ka na registráciu modulov 🛛 🖉 🚽            |                              | _                                                                                                    |      |
| Názov         | dFlex, spol. s r. o  |           |            |     |          |                                            |                              |                                                                                                    |      |
|               |                      |           |            | #   | Voľ.     | Modul                                      | Submodul                     | Reg.                                                                                                    | Pož. |
| PARTNER:      |                      |           |            | 1   |          | CENNÍKY ŠPECIÁL                            |                              |                                                                                                    |      |
| Názov         |                      |           |            | 2   |          | FAKTORING                                  |                              |                                                                                                    |      |
|               |                      |           |            | З   |          | HOTOVOSTNÝ PREDAJ                          |                              |                                                                                                    |      |
| SPOJENIE:     | Odosielateľ          |           |            | 4   |          | IMPORT DÁVKY                               |                              | V                                                                                                    |      |
| Firemný tel.  | +421 33 7627575      |           |            | 5   |          | OVERENIE BANKOVÝCH ÚČTOV                   |                              |                                                                                                    | ~    |
| Žiadateľ      | Alexandra Herichová  |           |            | 6   |          | OVERENIE BANKOVÝCH ÚČTOV - PLATOBNÝ PRÍKAZ |                              |                                                                                                    | 1-   |
| Telefón       | 0903711307           |           |            | 7   |          | PLATOBNÝ PRÍKAZ                            | Formát: ABO tuz.             |                                                                                                    |      |
| E-mail        | ahr@dflex.sk         |           |            | 8   |          | PLATOBNÝ PRÍKAZ                            | Formát: CDF zahr.            |                                                                                                    | ~    |
| <b>m</b>      | Prijemca             |           |            | 9   |          | PLATOBNÝ PRÍKAZ                            | Formát: Citibank Online tuz. | 10                                                                                                    | ~    |
| E-mail        | sapladdoniic@dnex.sk | ATD       |            | 10  |          | PLATOBNÝ PRÍKAZ                            | Formát: Citibank Online zahr |                                                                                                    | ~    |
| Hort          |                      | MIP       | Dort       | 11  |          | PLATOBNÝ PRÍKAZ                            | Formát: Citibank XML tuz.    |                                                                                                    | ~    |
| 103(          | Autentiß             | ácia SMTI | p Port     | 12  |          | PLATOBNÝ PRÍKAZ                            | Formát: Citibank XML zahr.   |                                                                                                    | ~    |
| Užívateľ      | Hes                  | o 🗍       | Domér      | 13  |          | PLATOBNÝ PRÍKAZ                            | Formát: CitiDirect tuz.      | Image: A start of the start of the start |      |
|               |                      | -         |            | 14  |          | PLATOBNÝ PRÍKAZ                            | Formát: CitiDirect zahr.     | Image: A start of the start of the start |      |
| ýstupný adre: | :ár                  |           |            | 15  |          | PLATOBNÝ PRÍKAZ                            | Formát: Derby tuz.           |                                                                                                    | ~    |

Obr. 2 Požiadavka o licenciu s registráciou modulu pre segment Banka

Overovanie bankových účtov v platobnom príkaze (tretia úroveň overovania) je pridané tiež ako samostatný modul, dostupný iba v segmente BANKA.

Po naimportovaní licencie s vybraným modulom sa modul automaticky aktivuje, nie je potrebné aktivovať ho ručne.

# Štruktúra databázy

Doplnené polia do tabuľky "Bankové účty obchodných partnerov":

- U\_DFX\_DOV DATETIME Dátum overenia účtu
- U\_DFX\_OVER CHAR(1) Overenie úspešné? (Y/N/X)
  - $\circ$  Y = úspešne, N = neúspešne, X = neoverované
- U\_DFX\_TYPU NVARCHAR(3) Typ bankového účtu ('OUD'/prázdne)
- U\_DFX\_MOV CHAR(1) Overovať účet? (Y/N/prázdne)
  - Y = overovať, N = neoverovať, prázdne = podľa nastavenia "Overenie všetkých BÚ okrem neoverovaných"

# Nastavenia pre overovanie bankových účtov

Nastavenia sú dostupné cez menu Administrácia > Addons > AB1A > Nastavenia > Nastavenia Add-onu.

| Nastavenia Add-onu                                                                                                    |  |
|----------------------------------------------------------------------------------------------------|--|
| Oznam o expirácii licencie - počet dní <u>10</u><br>Podpora: e-mail sap.addonlic@dflex.sk<br>Podpora: web Phttp://sap.dflex.sk                                                                                                    |  |
| Nastavenie pre Overovanie bankových účtov v segmentoch Legislatívne výkazy a Banka<br>✓ Doplniť Osobitný účet daňovníka (OÚD) pre dodávateľa<br>✓ Overovať bankové účty iba pre aktívnych dodávateľov<br>Výber bankových účtov pre overovanie<br>Overenie defaultných BÚ (okrem neoverovaných) a BÚ označených na overenie<br>Overenie všetkých BÚ okrem neoverovaných |  |
| OK Zrušenie                                                                                                    |  |

Obr. 3 Nastavovací formulár pre overovanie BU

- ✓ Doplniť Osobitný účet daňovníka (OÚD) pre dodávateľa v prípade, že všetky účty obchodného partnera sú neoverené a v nastaveniach zakliknete tento checkbox, počas overovania vám systém automaticky medzi účty OP doplní osobitný účet daňovníka (OÚD). Predvolená hodnota je NIE.
- Overovať bankové účty iba pre aktívnych dodávateľov v prípade zakliknutia sa budú overovať len účty nastavené pre aktívnych obchodných partnerov, neaktívni sa neberú do úvahy. Predvolená hodnota je ÁNO.
- Overenie defaultných BÚ (okrem neoverovaných) a BÚ označených na overenie Overujú sa BÚ nastavené ako defaultné, v ktorých príznak "Overovať účet (Y/N)?" má hodnotu N alebo prázdnu a z ostatných len tie, ktoré majú na bankovom účte nastavený príznak "Overovať účet (Y/N)?" na hodnotu Y. Toto nastavenie vyberte, ak chcete pre každého dodávateľa overovať len defaultný účet a postupne budete pridávať ďalšie účty na overenie.
- Overenie všetkých BÚ okrem neoverovaných Overujú sa tie BÚ, ktoré nemajú na bankovom účte nastavený príznak "*Overovať účet (Y/N)?*" na hodnotu N. Teda aj tie, kde hodnota príznaku je PRÁZDNA. Toto nastavenie vyberte, ak chcete overovať všetky účty a postupne budete účty vylučovať z overovania. Po nainštalovaní verzie 790 je toto predvolená hodnota., pretože tým je zabezpečené:
  - že po pridaní nového partnera a jeho BÚ to bude fungovať rovnako, ako na ostatných OP bez akéhokoľvek ďalšieho nastavovania
  - že sa v overovaní nič nezmení, až kým si užívateľ nezmení nastavenie

### Overenie bankového účtu z karty obchodného partnera

Na karte obchodného partnera **Obchodní partneri > Kmeňové údaje obchodného partnera** pribudlo tlačidlo "*Overenie BÚ*". Po kliknutí sa spustí webová služba zo stránky finančnej správy, ktorá vráti pre zadané IČ DPH všetky nahlásené bankové účty. Tie sa porovnajú v bankovými účtami zadanými u konkrétneho obchodného partnera v záložke "Platobné podmienky" – "Banka obchodného partnera".

| Názov A<br>Cudzojazyč,názov Skupina [<br>Mena E<br>IČ DPH SI<br>Všeobecne Kontaktné<br>Platobné podmienky<br>Úrok na nedoplatky %<br>Cenník<br>Celkový rabat %<br>Úverový limit (<br>Limit obliga (<br>Predvolená rámcová dohc<br>Efektívny skupinový rabat 1<br>Efektívna cena<br><u>Banka obchodného partnera</u><br>Štát banky<br>Názov banky<br>Kód banky<br>Účet                                                               | Allianz - Slovensi<br>Dodávatelia<br>Euro<br>SK2020374862<br><u>é</u> osoby Add<br>- Peňažný zákla<br>1 Predajný<br>0,00<br>0,00<br>Najnižší rabat<br>Štandardná prie                       | iká poisťovňa, a<br>ires <u>v</u> Plato<br>ad - •                          | Zostatok na účt<br>Príjemky<br>Objednávky<br>bné podmienky<br>priem.onesk.<br>Priorita<br>Štandardný J<br>Sviatky<br>Údaje platby | e E<br>Chod platby                    |             | -547,62<br>0,00<br>0,00<br>Vlastnostį | Pozn <u>á</u> mky | Prílo <u>h</u> y |
|----------------------------------------------------------------------------------------------------|----------------------------------------------------------------------------------------------------|----------------------------------------------------------------------------|----------------------------------------------------------------------------------------------------|---------------------------------------|-------------|---------------------------------------|-------------------|------------------|
| Cudzojazyč.názov Skupina [1] Mena [2] Mena [2] Všeobecne Kontaktné Platobné podmienky  Platobné podmienky  Cenník  Celkový rabat % Úverový limit (2) Limit obliga (2) Predvolená rámcová dohc [2] Efektívna cena 23 Banka obchodného partnera 3 Štát banky  Názov banky  Čičet 2                                                                                                    | Dodávatelia<br>Euro<br>5K2020374862<br><u>é</u> osoby Adi<br>- Peňažný zákla<br>1 Predajný<br>0,00<br>0,00<br>Najnižší rabat<br>Štandardná prie                                             | Ires <u>v</u> Plato<br>ad - •                                              | Príjemky<br>Objednávky<br>bné podmienky<br>Priem.onesk.<br>Priorita<br>Štandardný J<br>Sviatky<br>Údaje platby                    | <u>C</u> hod platby<br>platby<br>IBAN |             | 0,00<br>0,00<br>Vlastnostį            | Pozn <u>á</u> mky | Prílo <u>h</u> y |
| Skupina     [       Mena     Ei       LČ DPH     Si       Ušeobecne     Kontaktné       Platobné podmienky     -       Úrok na nedoplatky %     [       Cenník     [       Celkový rabat %     [       Úverový limit     [       Limit obliga     [       Predvolená rámcová dohc     [       Efektívny skupinový rabat     [       Banka obchodného partnera     [       Štát banky     [       Názov banky     [       Účet     [ | Dodávatelia<br>Euro<br>5K2020374862<br>é osoby Adi<br>- Peňažný zákla<br>1 Predajný<br>0,00<br>0,00<br>Najnižší rabat<br>Štandardná prie                                                    | Ires <u>v</u> Plato<br>ad - •                                              | Objednávky<br>bné podmienky<br>Priem.onesk.<br>Priorita<br>Štandardný J<br>Sviatky<br>Údaje platby                                | <u>C</u> hod platby<br>platby<br>IBAN |             | 0,00<br>Vlastnostį                    | Pozn <u>á</u> mky | Prílo <u>h</u> y |
| Mena     Ei       LČ DPH     SI       Ušeobecne     Kontaktné       Platobné podmienky     >       Úrok na nedoplatky %        Cenník     Si       Celkový rabat %        Úverový limit     0       Limit obliga     0       Predvolená rámcová dohc        Efektívny skupinový rabat     1       Efektívna cena     Si       Banka obchodného partnera     Stát banky       Štát banky     Si       Kód banky     Si               | Euro<br>5K2020374862<br>é osoby Adı<br>- Peňažný zákla<br>1 Predajný<br>0,00<br>0,00<br>0,00<br>Najnižší rabat<br>Štandardná prie                                                           | Ires <u>v</u> Plato<br>ad - •                                              | bné podmienky<br>Priem.onesk.<br>Priorita<br>Štandardný J<br>Sviatky<br>Údaje platby                                              | ⊆hod platby<br>platby<br>IBAN         |             | Vlastnost <u>i</u>                    | Pozn <u>á</u> mky | Prílo <u>h</u> y |
| IČ DPH SI<br><u>V</u> šeobecne Kontaktné<br>Platobné podmienky<br>Úrok na nedoplatky %<br>Cenník<br>Celkový rabat %<br>Úverový limit<br>Limit obliga<br>Predvolená rámcová dohc<br>Efektívny skupinový rabat<br>Efektívna cena<br><u>Banka obchodného partnera</u><br>Štát banky<br>Názov banky<br>Kód banky<br>Účet                                                                                                    | <ul> <li>5K2020374862</li> <li>é osoby Adı</li> <li>Peňažný zákla</li> <li>1 Predajný</li> <li>0,00</li> <li>0,00</li> <li>0,00</li> <li>Najnižší rabat</li> <li>Štandardná prie</li> </ul> | Ires <u>v</u> Plato<br>ad - •                                              | bné podmienky<br>Priem.onesk.<br>Priorita<br>Štandardný J<br>Sviatky<br>Údaje platby                                              | <u>C</u> hod platby<br>platby<br>IBAN | ýčtovníctvo | Vlastnost <u>i</u>                    | Pozn <u>á</u> mky | Prílo <u>h</u> y |
| Všeobecne       Kontaktné         Platobné podmienky          Úrok na nedoplatky %          Cenník          Celkový rabat %          Úverový limit          Limit obliga          Predvolená rámcová dohc          Efektívny skupinový rabat          Efektívna cena          Banka obchodného partnera          Štát banky          Názov banky          Kód banky                                                                 | é osoby Adi<br>- Peňažný zákla<br>1 Predajný<br>0,00<br>0,00<br>Najnižší rabat<br>Štandardná prie                                                                                           | Ires <u>v</u> Pļato<br>ad - •<br>•<br>•<br>•<br>•<br>•<br>•<br>•<br>•<br>• | bné podmienky<br>Priem.onesk.<br>Priorita<br>Štandardný J<br>Sviatky<br>Údaje platby                                              | <u>C</u> hod platby<br>platby<br>IBAN | Účtovníctvo | Vlastnost <u>i</u>                    | Pozn <u>á</u> mky | Prílo <u>h</u> y |
| Vseobecne Kontaktne<br>Platobné podmienky<br>Úrok na nedoplatky %<br>Cenník<br>Celkový rabat %<br>Úverový limit<br>Limit obliga<br>Predvolená rámcová dohc<br>Efektívny skupinový rabat<br>Efektívna cena<br>Banka obchodného partnera<br>Štát banky<br>Názov banky<br>Kód banky<br>Účet                                                                                                    | e osoby Adi<br>- Peňažný zákla<br>1 Predajný<br>0,00<br>0,00<br>Najnižší rabat<br>Štandardná prie                                                                                           | ad -                                                                       | Priem.onesk.<br>Priorita<br>Štandardný J<br>Sviatky<br>Údaje platby                                                               | _nod pistby<br>pistby<br>IBAN         |             |                                       | Pozn <u>a</u> mky | Priloty          |
| Platobné podmienky  Úrok na nedoplatky % Cenník Celkový rabat % Úverový limit Limit obliga Predvolená rámcová dohc Efektívny skupinový rabat Efektívna cena Stát banky Názov banky Kód banky                                                                                                    | - Peňažný zákla<br>1 Predajný<br>0,00<br>0,00<br>Najnižší rabat<br>Štandardná prie                                                                                                    | ad - 🔹                                                                     | Priem.onesk.<br>Priorita<br>Štandardný J<br>Sviatky<br>Údaje platby                                                               | platby<br>IBAN                        |             |                                       |                   |                  |
| Úrok na nedoplatky % Cenník Celkový rabat % Úverový limit Limit obliga Predvolená rámcová dohc Efektívny skupinový rabat Efektívna cena Banka obchodného partnera Štát banky Názov banky Kód banky Účet                                                                                                    | 1 Predajný<br>0,00<br>0,00<br>Najnižší rabat<br>Štandardná prie                                                                                                    | Torita                                                                     | Priem.onesk.<br>Priorita<br>Štandardný J<br>Sviatky<br>Údaje platby                                                               | platby<br>IBAN                        |             |                                       |                   |                  |
| Cenník Celkový rabat % Úverový limit ()<br>Úverový limit ()<br>Limit obliga ()<br>Predvolená rámcová dohc Efektívny skupinový rabat ()<br>Efektívna cena ()<br>Banka obchodného partnera<br>Štát banky ()<br>Názov banky ()<br>Kód banky ()                                                                                                    | 1 Predajný<br>0,00<br>0,00<br>Najnižší rabat<br>Štandardná prie                                                                                                    | Torita                                                                     | Priem.onesk.<br>Priorita<br>Štandardný J<br>Sviatky<br>Údaje platby                                                               | platby<br>IBAN                        |             | ¥                                     |                   |                  |
| Cenník :<br>Celkový rabat %<br>Úverový limit ()<br>Limit obliga ()<br>Predvolená rámcová dohc :<br>Efektívny skupinový rabat ()<br>Efektívna cena :<br>Banka obchodného partnera :<br>Štát banky :<br>Názov banky :<br>Kód banky :<br>Účet :                                                                                                    | 1 Predajný<br>0,00<br>0,00<br>Najnižší rabat<br>Štandardná prie                                                                                                    | Torita                                                                     | Priem.onesk.<br>Priorita<br>Štandardný J<br>Sviatky<br>Údaje platby                                                               | platby<br>IBAN                        |             | ¥                                     |                   |                  |
| Celkový rabat %<br>Úverový limit ()<br>Limit obliga ()<br>Predvolená rámcová dohc<br>Efektívny skupinový rabat ()<br>Efektívna cena ()<br>Banka obchodného partnera<br>Štát banky ()<br>Názov banky ()<br>Kód banky ()                                                                                                    | 0,00<br>0,00<br>Najnižší rabat<br>Štandardná prie                                                                                                    | e<br>orita ▼                                                               | Priem.onesk.<br>Priorita<br>Štandardný J<br>Sviatky<br>Údaje platby                                                               | platby<br>IBAN                        |             | <b>*</b>                              |                   |                  |
| Úverový limit ()<br>Limit obliga ()<br>Predvolená rámcová dohc ()<br>Efektívny skupinový rabat ()<br>Efektívna cena ()<br>Banka obchodného partnera<br>Štát banky ()<br>Názov banky ()<br>Kód banky ()                                                                                                    | 0,00<br>0,00<br>Najnižší rabat<br>Štandardná prie                                                                                                    | e<br>eorita ▼                                                              | Priorita<br>Štandardný I<br>Sviatky<br>Údaje platby                                                                               | IBAN                                  |             |                                       |                   |                  |
| Limit obliga (<br>Predvolená rámcová dohc<br>Efektívny skupinový rabat (<br>Efektívna cena<br><u>Banka obchodného partnera</u><br>Štát banky<br>Názov banky<br>Kód banky<br>Účet                                                                                                    | 0,00<br>Najnižší rabat<br>Štandardná prie                                                                                                    | iorita €                                                                   | Štandardný 1<br>Sviatky<br>Údaje platby                                                                                           | IBAN                                  |             | ¥                                     |                   |                  |
| Predvolená rámcová dohc<br>Efektívny skupinový rabat<br>Efektívna cena<br><u>Banka obchodného partnera</u><br>Štát banky<br>Názov banky<br>Kód banky<br>Účet                                                                                                    | Najnižší rabat<br>Štandardná prie                                                                                                    | iorita 🔻                                                                   | Sviatky<br>Údaje platby                                                                                                    |                                       |             | •                                     |                   |                  |
| Predvolená rámcová dohc<br>Efektívny skupinový rabat<br>Efektívna cena<br>Banka obchodného partnera<br>Štát banky<br>Názov banky<br>Kód banky<br>Účet                                                                                                    | Najnižší rabat<br>Štandardná prie                                                                                                    | iorita 💌                                                                   | Údaje platby                                                                                                    |                                       |             |                                       |                   |                  |
| Predvolená rámcová dohc<br>Efektívny skupinový rabat<br>Efektívna cena<br>Banka obchodného partnera<br>Štát banky<br>Názov banky<br>Kód banky<br>Účet                                                                                                    | Najnižší rabat<br>Štandardná prie                                                                                                    | iorita 💌                                                                   |                                                                                                    |                                       |             |                                       |                   |                  |
| Efektívny skupinový rabat – t<br>Efektívna cena – s<br>Banka obchodného partnera<br>Štát banky – s<br>Názov banky – t<br>Kód banky – s<br>Účet – s                                                                                                    | Najnižší rabat<br>Štandardná prie                                                                                                    | iorita 🔻                                                                   | ]                                                                                                    |                                       |             |                                       |                   |                  |
| Efektívna cena S<br>Banka obchodného partnera<br>Štát banky S<br>Názov banky S<br>Kód banky J<br>Účet                                                                                                    | Štandardná prie                                                                                                    | iorita 💌                                                                   |                                                                                                    |                                       |             |                                       |                   |                  |
| Banka obchodného partnera<br>Štát banky \$<br>Názov banky \$<br>Kód banky \$<br>Účet \$                                                                                                    |                                                                                                    |                                                                            |                                                                                                    |                                       |             |                                       |                   |                  |
| Štát banky S<br>Názov banky 🌳<br>Kód banky<br>Účet ž                                                                                                    |                                                                                                    |                                                                            | Nepoužív                                                                                                    | rajte rabatové sku                    | piny        |                                       |                   |                  |
| Názov banky 🔷 🔂<br>Kód banky<br>Účet i                                                                                                    | Slovakia                                                                                                    |                                                                            | 📋 🗹 Indosova                                                                                                    | ate <u>ľ</u> né šeky od toł           | nto OP      |                                       |                   |                  |
| Kód banky<br>Účet                                                                                                    | Tatra banka, a.:                                                                                                    | .5.                                                                        | 📃 Tento OF                                                                                                    | <sup>o</sup> prijíma indosova         | né šeky     |                                       |                   |                  |
| Účet                                                                                                    | 1100                                                                                                    |                                                                            | ĺ                                                                                                    |                                       |             |                                       |                   |                  |
|                                                                                                    | 2626006702                                                                                                    |                                                                            | ĺ                                                                                                    |                                       |             |                                       |                   |                  |
| Kód BIC/SWIFT                                                                                                    | TATRSKBX                                                                                                    |                                                                            | )                                                                                                    |                                       |             |                                       |                   |                  |
| Názov bank účtu                                                                                                    |                                                                                                    |                                                                            |                                                                                                    | 1                                     |             |                                       |                   |                  |
| Pobočka                                                                                                    |                                                                                                    |                                                                            | )                                                                                                    |                                       |             |                                       |                   |                  |
| Kontrolný kód                                                                                                    |                                                                                                    |                                                                            |                                                                                                    |                                       |             |                                       |                   |                  |
| IBAN                                                                                                    | SK17110000000                                                                                                    | 02626006702                                                                |                                                                                                    |                                       |             |                                       |                   |                  |
| ID mandátu                                                                                                    |                                                                                                    |                                                                            |                                                                                                    |                                       |             |                                       |                   |                  |
| Dátum podpisu                                                                                                    |                                                                                                    | · · · · ·                                                                  |                                                                                                    |                                       |             |                                       |                   |                  |

Obr.4 Overenie bankových účtov na karte OP

Po overení sa výsledok vypíše ako systémové hlásenie.

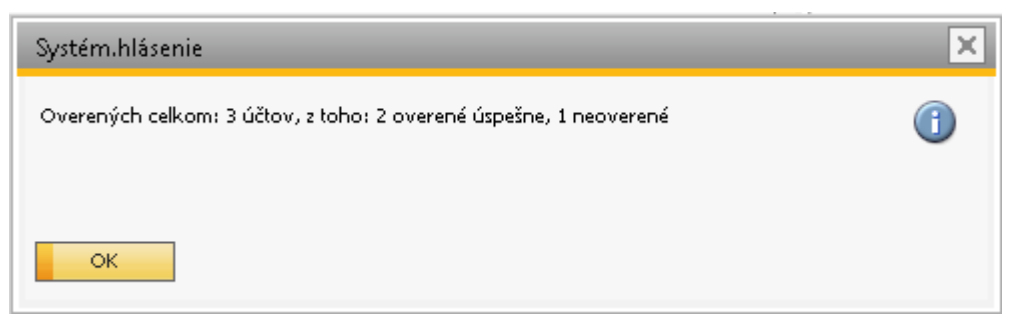

Obr.5 Systémové hlásenie po overení účtov

Overenie sa zapíše do tabuľky "**Bankové účty obchodných partnerov**" do novo vytvorených stĺpcov "*Dátum overenia účtu*" a "*Overenie účtu úspešné*".

| Kmeňové údaje obchodi                                                                                                    | ného partnera                                                                               |                         |                               |          |                  |                                |                                    |               |                     |                       |     |                             |            |
|----------------------------------------------------------------------------------------------------|---------------------------------------------------------------------------------------------|-------------------------|-------------------------------|----------|------------------|--------------------------------|------------------------------------|---------------|---------------------|-----------------------|-----|-----------------------------|------------|
| Kód Manuálne<br>Názov<br>Cudzojazyč.názov<br>Skupina<br>Mena<br>IČ DPH                                                                                                    | D500490 Dodávateľ ▼<br>KOOPERATIVA pošťovňa, a.s.<br>Dodávatela ▼<br>Euro ▼<br>SK7020000746 | Zosti<br>Prijer<br>Obje | atok na účte<br>nky<br>dnávky |          | Firemná mer      | 1a • •<br>0,01<br>0,01<br>0,01 |                                    |               |                     |                       |     |                             |            |
| <u>V</u> šeobecne Kontak                                                                                                    | tn <u>é</u> osoby Adres <u>y</u> Plate                                                      | obné podr               | mienky <u>C</u> hor           | d platby | Účtovníctvo      | Vlastnosti                     | Pozn <u>á</u> mky Prílo <u>h</u> y |               |                     |                       |     |                             |            |
| Platobné podmienky 📫<br>Úrok na nedoplatky %                                                                                                    | <ul> <li>Peňažný základ - </li> </ul>                                                       |                         |                               |          |                  |                                |                                    |               |                     |                       |     |                             |            |
| Cennik                                                                                                    | Cenník 02 🔻                                                                                 |                         |                               |          |                  |                                |                                    |               |                     |                       |     |                             |            |
| Celkový rabat %                                                                                                    |                                                                                             | Pri                     | iem.onesk.platby              |          |                  |                                |                                    |               |                     |                       |     |                             |            |
| Úverový limit                                                                                                    | 0,00                                                                                        | Pri                     | iorita                        |          |                  |                                |                                    |               |                     |                       |     |                             |            |
| Limit obliga                                                                                                    | 0,00                                                                                        | Št                      | andardný IBAN                 |          |                  |                                |                                    |               |                     |                       |     |                             |            |
|                                                                                                    |                                                                                             | SV                      | iatky                         |          |                  | ,                              |                                    |               |                     |                       |     |                             |            |
|                                                                                                    |                                                                                             | Úd                      | laje platby                   |          |                  |                                |                                    |               |                     |                       |     |                             |            |
| The lattice of a state of a state of the lattice of the state of the state of the s | Mate XX asked                                                                               |                         | anková účtu o                 | hch n    | ortnorov Dofin   | (cia                           |                                    |               |                     |                       |     |                             |            |
| Efektivny skupinovy rabat                                                                                                    | Čtandardná priorita                                                                         | - di                    | ankove ucty o                 | bcurb    | artherov - Denn  | icia                           |                                    |               |                     |                       |     |                             | لقالك      |
| Elektivna cena                                                                                                    | Standardna priorita                                                                         | 7                       | # Kód banky                   | Štát     | Interné ID banky | Číslo účtu                     | IBAN                               | Kód BIC/SWIFT | Dátum overenia účtu | Overenie účtu úspešné | Tvp | Overovať účet? (Y/N)        | 7          |
| Banka obchodného partnera                                                                                                    | ·                                                                                           | _/                      | 1 0200                        | SK       | ⇒ 1              | 90004012                       | SK110200000000000000004012         | SURASKRY      | 24 03 2023          | N                     |     |                             |            |
| Stát banky                                                                                                    | Slovakia                                                                                    | 9                       | 2 0900                        | SK       | 2                | 0175126457                     | SK250900000000175126457            | GIBASKBY      | 24 03 2023          | Y                     |     | v                           | -          |
| Názov banky                                                                                                    | UniCredit Bank Czech Republic ;                                                             |                         | 3 1111                        | SK       | 26               | 1029706001                     | SK291111000000102970600            |               | LINGOLULO           | Y                     |     | N                           | +          |
| Kód banky                                                                                                    | 1111                                                                                        |                         | 4 6                           | 3        | - 20             | 1025700001                     | 58251111000000102570000            | UT UNCLORDA   |                     | ^                     |     |                             | <b>J</b> - |
| Ucet                                                                                                    | 1029706001                                                                                  |                         |                               |          |                  |                                |                                    |               |                     |                       |     |                             |            |
| Kod BIC/SWIFT                                                                                                    | UNCRSKBX                                                                                    |                         |                               |          |                  |                                |                                    |               |                     |                       |     |                             |            |
| Nazov bank.uctu                                                                                                    |                                                                                             |                         |                               |          |                  |                                |                                    |               |                     |                       |     |                             |            |
| PODOCKa<br>Kantankú kéd                                                                                                    |                                                                                             |                         |                               |          |                  |                                |                                    |               |                     |                       |     |                             |            |
| TRAN                                                                                                    | SK2011110000001020706001                                                                    |                         |                               |          |                  |                                |                                    |               |                     |                       |     |                             |            |
| ID mandátu                                                                                                    | 38231111000001023700001                                                                     |                         |                               |          |                  |                                |                                    |               |                     |                       |     |                             |            |
| Dátum podpisu                                                                                                    |                                                                                             |                         |                               |          |                  |                                |                                    |               |                     |                       |     |                             |            |
|                                                                                                    |                                                                                             |                         |                               |          |                  |                                |                                    |               |                     |                       |     |                             |            |
|                                                                                                    |                                                                                             |                         |                               |          |                  |                                |                                    |               |                     |                       |     |                             |            |
|                                                                                                    |                                                                                             |                         |                               |          |                  |                                |                                    |               |                     |                       |     |                             |            |
|                                                                                                    |                                                                                             |                         |                               |          |                  |                                |                                    |               |                     |                       |     |                             | Ŧ          |
|                                                                                                    |                                                                                             | (                       | ОК                            | Zrušer   | nie              |                                |                                    |               |                     |                       |     | N <u>a</u> stav ako štandar | d          |

Obr. 6 Kontrola výsledku po overení bankových účtov

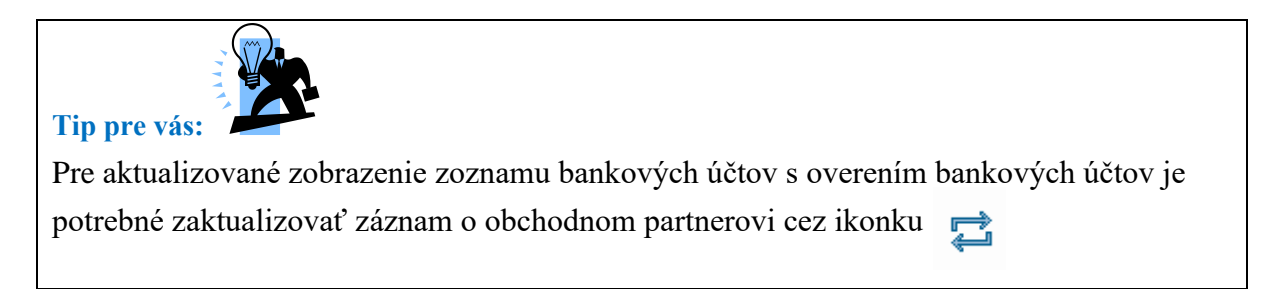

Overenie bankových účtov sa spustí len v prípade splnenia podmienok:

- Obchodný partner je dodávateľ
- Obchodný partner je platca DPH
- Obchodný partner má zadané slovenské IČ DPH
- Obchodný partner má zadaný aspoň jeden bankový účet (s ohľadom na nastavenie "Výber bankových účtov pre overovanie")
- Obchodný partner je AKTÍVNY (s ohľadom na nastavenie "Overovať bankové účty iba pre aktívnych dodávateľov")

Ak niektorá z podmienok nie je splnená, systém vypíše hlášku:

| Systém.hlásenie                                                                                                    | × |
|----------------------------------------------------------------------------------------------------|---|
| Overenie nie je možné, pretože nie sú splnené podmienky:<br>slovenský aktívny dodávateľ s vyplneným IČ DPH a aspoň jedným účtom zadaným na<br>overenie<br>OK |   |

Obr. 7 Systémové hlásenie pri nesplnení podmienok pre overenie bankových účtov

Keďže zoznam bankových účtov sa na stránke finančnej správy aktualizuje raz denne (vždy o 7:00), overenie pre rovnaké IČ DPH v jednom dni nie je potrebné. Počet overení je limitovaný na 1000 dopytov za hodinu, preto sa druhýkrát za rovnaký deň neposiela.

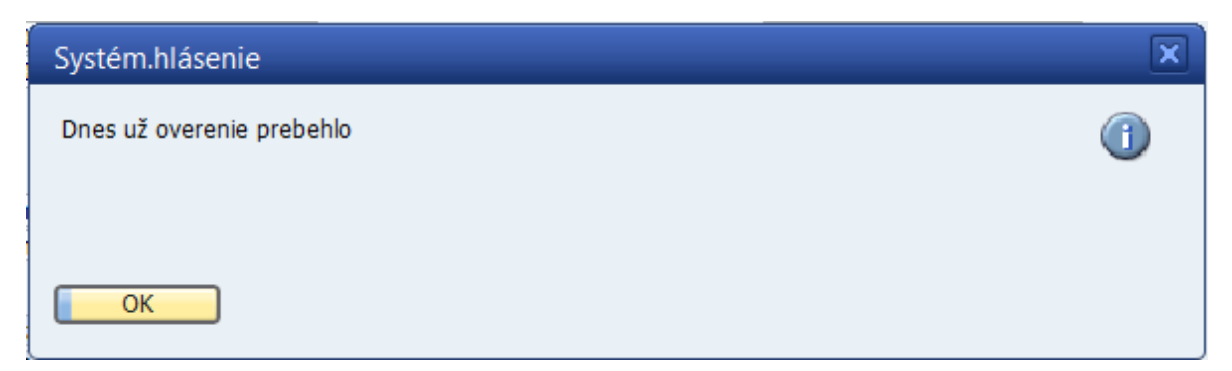

Obr. 8 Systémové hlásenie pri opakovanom spustení overenia BÚ v jeden deň

V prípade, že všetky overované účty dodávateľa sú neoverené, systém preň zistí OÚD účet správcu dane a podľa nastavenia **"Doplniť Osobitný účet daňovníka (OÚD) pre dodávateľa"** ho môže zapísať do zoznamu bankových účtov s typom OUD. Užívateľ o tom dostane hlášku:

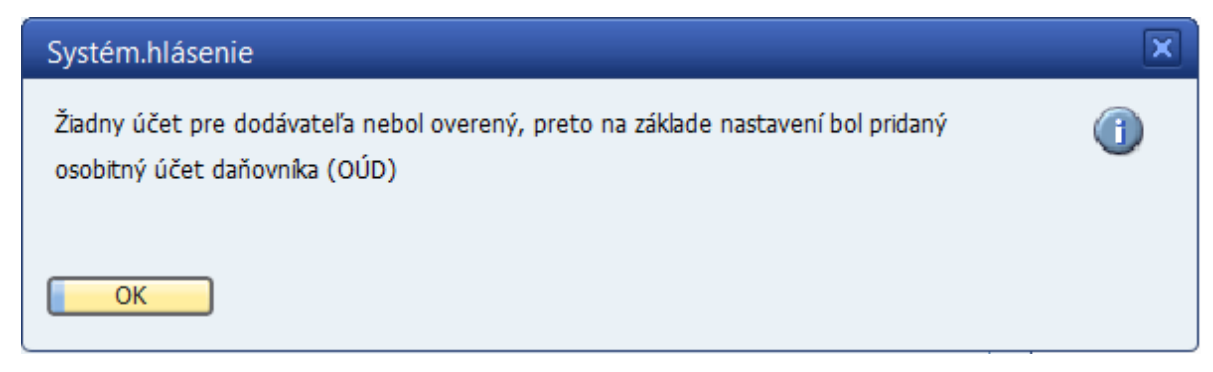

Obr. 9 Systémové hlásenie v prípade pridania OUD účtu

**Poznámka:** OUD účet je vždy bankový účet pre banku 8180 – Štátna pokladnica SR. Ak takáto banka neexistuje v zozname bánk, doplní sa aj tá.

# Hromadné overenie bankových účtov

Hromadné overenie bankových účtov stiahne ZIP súbory bankových účtov (https://report.financnasprava.sk/ds\_dph\_iban.zip) a osobných účtov daňovníka (https://report.financnasprava.sk/ds\_dph\_oud.zip). Pre každého dodávateľa so slovenským IČ DPH vloží všetky záznamy pre toto IČ DPH z uvedených ZIP súborov do tabuliek @DFX\_XXFSIBAN a @DFX\_XXFSOUD. Záznamy z tabuľky IBAN účtov sa porovnajú so záznamami bankových účtov slovenských platcov DPH, ktorí sú v databáze zadaní ako dodávatelia s ohľadom na nastavenie overovania.

Hromadné overenie spustíte cez menu **AB1A** > **Legislatívne výkazy** > **Overenie bankových účtov** > **Hromadné overenie bankových účtov** alebo **AB1A** > **Banka** > **Overenie bankových účtov** > **Hromadné overenie bankových účtov** (podľa toho, v ktorom segmente ste si aktivovali modul Overenie bankových účtov).

| Systém.hlásenie                            | × |
|--------------------------------------------|---|
| Spustiť hromadné overenie bankových účtov? | ? |
|                                            |   |
| Áno Nie                                    |   |

Obr. 10 Potvrdenie spustenia hromadného overenia bankových účtov

Po kliknutí na "Áno", systém zistí, či v daný deň už boli stiahnuté ZIP súbory. Ak boli, nesťahuje ich znova. Naplní tabuľky IBAN účtov a OÚD účtov pre všetkých SK dodávateľov podľa nastavení overovania a porovná ich so zadanými bankovými účtami. Hromadné overovanie prebieha NA POZADÍ a môže byť časovo náročné.

Výsledok sa po skončení overovania zobrazí vo forme systémového hlásenia s možnosťou dať si zobraziť výsledky overenia ako TXT súbor.

| Systém.hlásenie                                                                                                    | × |
|----------------------------------------------------------------------------------------------------|---|
| Overených účtov celkom: 403, z toho: 204 správnych, 199 nesprávnych<br>Informácie o týchto údajoch zapísať do súboru \\Dflex01\dflex\SAP<br>BO\LegVykazy\HOBU_004.txt a otvoriť súbor?<br>Áno Nie Nie | 3 |

Obr. 11 Výsledok overenia BÚ

Po kliknutí na "Áno" sa vám zobrazí súbor so záznamami.

| 🗐 HOBU_004 - Notep                        | pad                       | -                                    | × |
|-------------------------------------------|---------------------------|--------------------------------------|---|
| <u>F</u> ile <u>E</u> dit F <u>o</u> rmat | <u>V</u> iew <u>H</u> elp |                                      |   |
| þverených účtov                           | / celk <i>o</i> m: 403, z | toho: 204 správnych, 199 nesprávnych | ^ |
|                                           | -                         |                                      |   |
| Správne účty:                             |                           |                                      |   |
| D35823551                                 | SK2020285256              | SK3602000000000002107012             |   |
| D31411401                                 | SK2020410986              | SK4102000000000005106162             |   |
| D00057380                                 | SK2020395410              | 5K14020000000000000000212            |   |
| D31653413                                 | SK2020480825              | SK290200000000063308512              |   |
| D11753641                                 | SK1020350617              | SK7502000000000448749212             |   |
| D31333532                                 | SK2020317068              | 5K9302000000001421047012             |   |
| D36240125                                 | SK2020171043              | SK0202000000001447694453             |   |
| D31707289                                 | SK2020517312              | SK3202000000001855651954             |   |
| D35897821                                 | SK2021871225              | SK6302000000001889922951             |   |
| D31322832                                 | SK2020372640              | SK6902000000001933504555             |   |
| D36340529                                 | SK2021914246              | SK4602000000001940166056             |   |
| D35940042                                 | SK2022014885              | SK2502000000002006992353             |   |
| D36530786                                 | SK2020137504              | SK1302000000002057662653             |   |
| D17916208                                 | SK1020532095              | SK4602000000002089042432             |   |
| D35823551                                 | SK2020285256              | SK3602000000000002107012             |   |
| D43985416                                 | SK1049681237              | SK2002000000002413991251             |   |
| D36016772                                 | SK2020090875              | SK1102000000002528579259             |   |
| D36337960                                 | SK2021868706              | SK8802000000002580253459             |   |
| D45458588                                 | SK2023010781              | SK810200000002730038851              |   |
| D45586527                                 | SK2023063702              | SK7202000000002789922254             |   |
| D45856532                                 | SK2023120957              | SK280200000002820542357              |   |
| D17641322                                 | SK2020395300              | SK8502000000002996642212             |   |
| D17641322                                 | SK2020395300              | SK8502000000002996642212             |   |
| D36220329                                 | SK2020168667              | SK860200000003204352853              |   |
| D36575411                                 | SK2021766142              | SK920200000003489522851              |   |
| D47974516                                 | SK4120085035              | SK780200000003950914758              |   |
| D51915529                                 | SK4120085035              | SK7802000000003950914758             |   |
| D31 421 652                               | SK2020395652              | SK2502000000007754140212             |   |
| D36228389                                 | SK2020169437              | SK4902000000009163846212             |   |
| D33039488                                 | SK1020290634              | SK130900000000037279682              |   |
| D00679291                                 | SK2020383607              | SK0609000000000041699516             |   |
| D00588628                                 | SK2020395509              | SK0209000000000048273278             |   |
| D36218740                                 | SK2020168645              | SK6509000000000048274860             |   |
| D31586163                                 | SK2020448969              | 5K820900000000076567126              |   |
| <                                         |                           |                                      | > |

Obr. 12 Zoznam overených a neoverených účtov

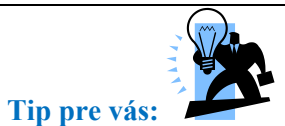

Výsledok overenia sa zapisuje tiež do tabuľky **"Bankové účty obchodných partnerov"**, rovnako ako pri overovaní BÚ jedného partnera cez webovú službu.

Po spustení hromadného overenia si môžete výsledky overovania pozrieť v reporte "**Prehľad** overenia" cez menu AB1A > Legislatívne výkazy > Overenie bankových účtov > Prehľad overenia alebo AB1A > Banka > Overenie bankových účtov > Prehľad overenia

| 14 4 |  | r 9 6 2 🕻 🕻 | 🕞 🗉 📮 🗳 🖼 🛱 | . 🔒 🕐 💷 📾 |
|------|--|-------------|-------------|-----------|
|------|--|-------------|-------------|-----------|

| P | Prehľad overenia |                                  |              |           |                                                                             |                               |                |         |          |                |   |
|---|------------------|----------------------------------|--------------|-----------|-----------------------------------------------------------------------------|-------------------------------|----------------|---------|----------|----------------|---|
| F | Kód OP           | Názov OP                         | IČ DPH       | Kód banky | Názov banky                                                                 | IBAN                          | Dátum overenia | Overené | Typ účtu | Overovať účet? |   |
|   | \$ 50001069      | Carl Zeiss 3D Automation GmbH    | SK2333335478 | 6500      | Poštová banka, a.s.                                                         | SK0465000000000020111680      | 24.03.2023     | N       |          |                | - |
|   | ⇒ D001           | Ján Veľmi Šťastný                | SK1020000025 | 0900      | Slovenská sporiteľňa, a.s.                                                  | SK140900000000107913803       | 24.03.2023     | N       |          |                |   |
| 1 | ⇒ D002           | Dodajnik, s.r.o                  | SK2020395806 | 5200      | OTP Banka Slovensko, a.s.                                                   | SK885200000000009679945       | 24.03.2023     | N       |          |                |   |
|   | 🗢 D002           | Dodajník, s.r.o                  | SK2020395806 | 8180      | Štátna pokladnica SR                                                        | SK3781805002408026837534      | 24.03.2023     | Y       | OUD      |                |   |
|   | D101653          | DACHSER Slovakia a.s.            | SK2020243302 | 1100      | Tatra banka, a.s.                                                           | SK35 1100 0000 0026 2100 7095 | 24.03.2023     | Y       |          |                |   |
|   | ⇒ D102085        | Tech Data Distribution, s.r.o.   | SK2022097385 | 2600      | Citibank Europe plc, organizační složka                                     | CZ202600000002034630202       | 24.03.2023     | N       |          |                |   |
|   | D102085          | Tech Data Distribution, s.r.o.   | SK2022097385 | 8180      | Štátna pokladnica SR                                                        | SK2981805002408027931741      | 24.03.2023     | Y       | OUD      |                |   |
|   | 🗢 D103           | DHL Global Forwarding (Slovakia) | SK2121766229 | 0900      | Slovenská sporiteľňa, a.s.                                                  | SK040900000005155736074       | 24.03.2023     | N       |          |                |   |
|   | D103             | DHL Global Forwarding (Slovakia) | SK2121766229 | 1111      | UniCredit Bank Czech Republic and Slovakia, a.s., pobocka zahranicnej banky | SK7011110000001716273008      | 24.03.2023     | N       |          |                |   |
|   | 🗢 D103           | DHL Global Forwarding (Slovakia) | SK2121766229 | 8180      | Štátna pokladnica SR                                                        | SK9781805002408141941310      | 24.03.2023     | Y       | OUD      |                |   |
|   | 🗢 D104           | osobnyudaj.sk, s.r.o.            | SK7120001878 | 0900      | Slovenská sporiteľňa, a.s.                                                  | SK040900000005155736074       | 24.03.2023     | Y       |          |                |   |
|   | 🗢 D104           | osobnyudaj.sk, s.r.o.            | SK7120001878 | 1100      | Tatra banka, a.s.                                                           | SK051100000002941034594       | 24.03.2023     | Y       |          | Y              |   |
|   | ⇒ D500490        | KOOPERATIVA poisťovňa, a.s.      | SK7020000746 | 1111      | UniCredit Bank Czech Republic and Slovakia, a.s., pobocka zahranicnej banky | SK2911110000001029706001      |                | Х       |          | N              |   |
|   | 🗢 D500490        | KOOPERATIVA poisťovňa, a.s.      | SK7020000746 | 0200      | Všeobecná úverová banka, a.s.                                               | SK1102000000000090004012      | 24.03.2023     | Y       |          |                |   |
|   | D500490          | KOOPERATIVA poisťovňa, a.s.      | SK7020000746 | 0900      | Slovenská sporiteľňa, a.s.                                                  | SK250900000000175126457       | 24.03.2023     | Y       |          | Y              |   |
|   |                  |                                  |              |           |                                                                             |                               |                |         |          |                |   |
|   |                  |                                  |              |           |                                                                             |                               |                |         |          |                |   |
|   |                  |                                  |              |           |                                                                             |                               |                |         |          |                |   |
|   |                  |                                  |              |           |                                                                             |                               |                |         |          |                |   |
|   |                  |                                  |              |           |                                                                             |                               |                |         |          |                |   |
|   |                  |                                  |              |           |                                                                             |                               |                |         |          |                |   |
|   |                  |                                  |              |           |                                                                             |                               |                |         |          |                |   |
|   |                  |                                  |              |           |                                                                             |                               |                |         |          |                |   |
|   |                  |                                  |              |           |                                                                             |                               |                |         |          |                |   |
|   |                  |                                  |              |           |                                                                             |                               |                |         |          |                |   |
|   |                  |                                  |              |           |                                                                             |                               |                |         |          |                |   |
|   |                  |                                  |              |           |                                                                             |                               |                |         |          |                |   |
|   |                  |                                  |              |           |                                                                             |                               |                |         |          |                |   |
|   |                  |                                  |              |           |                                                                             |                               |                |         |          |                | - |
|   |                  |                                  |              |           |                                                                             |                               |                |         |          |                |   |
|   |                  |                                  |              |           |                                                                             |                               |                |         |          |                |   |
|   | Zrušenie         |                                  |              |           |                                                                             |                               |                |         |          |                |   |
|   |                  |                                  |              |           |                                                                             |                               |                |         |          |                |   |

Obr. 13 Report "Prehľad overenia"

Report si môžete upraviť podľa toho, ako potrebujete. Je možné dať záznamy abecedne zoradiť podľa ľubovoľného stĺpca, alebo vyfiltrovať len niektoré zadaním podmienok cez ikonku **v**.

Zoznamy stiahnutých IBAN a OÚD účtov si môžete pozrieť cez menu **AB1A** > **Legislatívne** výkazy > **Overenie bankových účtov** > **Zoznam stiahnutých účtov IBAN** / **OÚD** alebo **AB1A** > **Banka** > **Overenie bankových účtov** > **Zoznam stiahnutých účtov IBAN** / **OÚD**. Zoznamy sú zoradené podľa IČ DPH.

#### Overenie účtov v segmente BANKA

V segmente BANKA sa bankové účty overujú voči zoznamu stiahnutých účtov IBAN. Overovanie bankových účtov je dorobené do formulárov "PLATOBNÝ NÁVRH", "PRIAMA PLATBA" a "PRIPRAVENÉ PLATBY" . Vždy sa overujú bankové účty zadané na uvedených formulároch, pričom platia rovnaké podmienky ako pri overovaní cez tlačidlo na formulári obchodného partnera (SK dodávateľ platca DPH s ohľadom na nastavenie parametra **"Overovať bankové účty iba pre aktívnych dodávateľov"**)

#### Platobný návrh

Cez menu **AB1A > Banka > Platobné príkazy > Platobný návrh** nastavte vstupné kritériá tak, aby sa vám zobrazil platobný návrh. Systém pri spustení skontroluje dátum v zozname stiahnutých IBAN účtov a v prípade, že nie je aktuálny (dnešný), vypíše upozornenie:

| Systém.hlásenie                                                                                                    | × |
|----------------------------------------------------------------------------------------------------|---|
| Zoznam stiahnutých účtov IBAN Finančnej správy je zo dňa 21.03.2023.<br>Mali by ste spustiť Hromadné overenie bankových účtov |   |
| ОК                                                                                                    |   |

Obr. 14 Upozornenie na neaktuálny zoznam stiahnutých IBAN účtov

Vo formulári "PLATOBNÝ NÁVRH" je overovanie doplnené pri všeobecnej kontrole po kliknutí na tlačidlo *"Vytvoriť návrh"* a tiež na konkrétnom riadku cez pravé tlačidlo *"Test riadka"*. V prípade neoverených bankových účtov sa IBAN vyfarbí na červeno a tiež sa vypíše hláška:

| latobná metóda                    | SEPA SlovSpor         |                                                                                                    |                                        | 2             | Zostatok účtu H | ік 📫                     |     |    |
|-----------------------------------|-----------------------|----------------------------------------------------------------------------------------------------|----------------------------------------|---------------|-----------------|--------------------------|-----|----|
| Banka Slovenská sporiteľňa, a.s., |                       |                                                                                                    |                                        |               |                 | Kód                      |     |    |
| lankový účet                      | 3800021153/0900 54    | к                                                                                                    |                                        |               |                 | Správa triedenia         |     |    |
| 1ena                              | EUR                   |                                                                                                    |                                        | Ċ             | Čiastka spolu   | 1 306,20                 |     |    |
| # Kód                             | Názov                 |                                                                                                    | Plat.metóda                            | Var.symbol    | Kód banky       | IBAN                     | Č., |    |
| 1 => 50001069                     | Karol Automation Gmb  | н                                                                                                    | TatraGeminiT                           | 23081         | 6500 SK         | SK0465000000000020111680 | ⇒   | 1  |
| 2 -> 50001069                     | Karol Automation Gmb  | н                                                                                                    | TatraGeminiT                           | 23081         | 6500 SK         | SK0465000000000020111680 | -   |    |
| 3 📫 D001                          | Ján Veľmi Šťastný     |                                                                                                    |                                        | 220080        | 0900 SK         | SK42090000000002686923   | ⇒   |    |
| 4 📫 D001                          | Ján Veľmi Šťastný     |                                                                                                    | CitiDirect_T                           | 237           | 0900 SK         | SK42090000000002686923   | ⇒   | ł. |
| 5 📫 D200                          | DACHSER Slovakia      |                                                                                                    |                                        | 123456        | 1100 SK         | SK281100000002622007096  | ⇒   |    |
| 6 📫 D201                          | DHL Global Forwarding | g (Slovakia) s. r. o                                                                                                    |                                        | 564321        | 1111 SK         | SK7011110000001716273009 | ⇒   |    |
| 7 🖒 D202                          | KOODERATIVA           | ×                                                                                                    |                                        | 000           | 0900L5K         | SK070900000005110981287  |     |    |
| V DLUL                            | KOOPERATIVA poisto    | vna, a.s. Vienna Insurance Group                                                                                                    |                                        | 555           |                 |                          |     |    |
|                                   |                       | Systém.hlásenie                                                                                                    |                                        |               |                 | ×                        |     |    |
|                                   |                       | Vna, a.s. Vienna Insurance Group<br>Systém.hlásenie<br>Overenie bankových účtov sa<br>dňa 27.03.2023.<br>Neoverené účty sú vyznačené č | vykonalo vočjeozna<br>červenou farbou  | mu účtov IBAN | l Finančnej spr | ávy zo                   |     |    |
|                                   |                       | Vna, a.s. Vienna Insurance Group Systém.hlásenie Overenie bankových účtov sa v dňa 27.03.2023. Neoverené účty sú vyznačené d OK        | vykonalo vočietozna<br>tervenou farbou | mu účtov IBAN | I Finančnej spr | ávy zo                   |     |    |

Obr. 15 Upozornenie na neoverený účet zadaný v platobnom návrhu

| latobný náv     | rh - vybrané faktúry        |                        |                 |           |                           |                          |      |    |
|-----------------|-----------------------------|------------------------|-----------------|-----------|---------------------------|--------------------------|------|----|
| latobná metóda  | SEPA SlovSpor               |                        | Zostatok účtu H | ik 🔿      |                           |                          |      |    |
| Banka           | Slovenská sporiteľňa, a.s., |                        | Triedenie       | Kód       |                           | _                        |      |    |
| Bankový účet    | 3800021153/0900 SK          |                        |                 |           | •                         | Správa triedenia         |      |    |
| lena            | EUR                         |                        |                 |           | Ciastka spolu             | 1 306,20                 |      |    |
| # Kód           | Názov                       |                        | Plat.metóda     | Var.symbo | Kód banky                 | IBAN                     | Č.   |    |
| 1 📫 50001069    | Karol Automation GmbH       | TatraGeminiT           | 23081           | 6500 SK   | SK046500000000020111680   | ⇒                        |      |    |
| 2 📫 50001069    | Karol Automation GmbH       | TatraGeminiT           | 23081           | 6500 SK   | SK04650000000000000111680 | ⇒                        |      |    |
| 3 📫 D001        | Ján Veľmi Šťastný           |                        | 220080          | 0900 SK   | SK420900000000002686923   |                          |      |    |
| + 📫 D001        | Ján Veľmi Šťastný           |                        | CitiDirect_T    | 237       | 0900 SK                   | SK420900000000002686923  | ⇒    | 1  |
| 5 🖙 D200        | DACHSER Slovakia            |                        |                 | 123456    | 1100 SK                   | SK281100000002622007096  | =>   |    |
| Kopírc          | ovanie                      | cia) s. r. o           |                 | 564321    | 1111 SK                   | SK7011110000001716273009 | -    |    |
| Kandanuatita    | wat'tabul'lu                | Vienna Insurance Group |                 | 999       | 0900 SK                   | SK070900000005110981287  |      |    |
| Kopi <u>r</u> c |                             |                        |                 |           |                           |                          |      |    |
| Maxim           | nalizovať/obnoviť mriežku   |                        |                 |           |                           |                          |      |    |
| 🐴 Triede        | nie tabu <u>ľ</u> ky        |                        |                 |           |                           |                          |      |    |
| Test ri         | adka                        |                        |                 |           |                           |                          |      |    |
|                 |                             |                        |                 |           |                           |                          |      |    |
|                 |                             |                        |                 |           |                           |                          |      |    |
|                 |                             |                        |                 |           |                           |                          |      |    |
|                 |                             |                        |                 |           |                           |                          |      |    |
|                 |                             |                        |                 |           |                           |                          |      |    |
|                 |                             |                        |                 |           |                           |                          |      | ١, |
| 4               |                             |                        |                 |           |                           |                          | Þ    |    |
|                 |                             |                        |                 | 7         | ušiť predbežov r          | avrh                     |      |    |
| Cost            |                             | Oropěiť včetko         | Zručanja uribor |           | iť sko prodbožni          | i náuch Matuorití ná     | web  | _  |
| opar            |                             | O2nacit Vsetko         | Zrusenie vyber  | 010       | ic aco preubezny          | vytvont na               | VIII |    |

Obr. 16 Spustenie overenia pri teste riadka

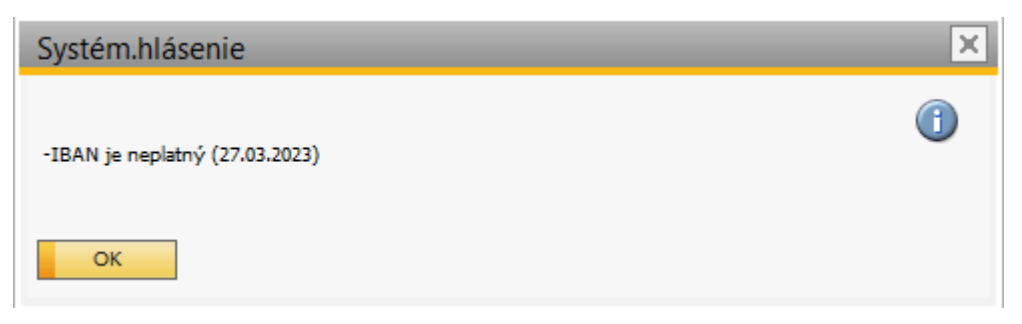

Obr. 17 Systémové hlásenie pri neplatnom overení bankového účtu

Aj v prípade neoverenia účtov je **ďalšie spracovanie povolené**. Rozdelenie platby na základ a DPH a teda zaslanie na IBAN účet a OÚD účet, nemáme v addone urobené kvôli nejasným pravidlám stanoveným Finančnou správou.

V prípade priamej platby a pripravených platieb funguje overovanie bankových účtov podobne, ako pri platobnom návrhu.

|     | obná metóda      | =    | SEPA SlovSpo                                | r                                           |                                                       |                |                  |             |         |          |          |   |
|-----|------------------|------|---------------------------------------------|---------------------------------------------|-------------------------------------------------------|----------------|------------------|-------------|---------|----------|----------|---|
| Ban | ka               |      | Slovenská spo                               | riteľňa, a.s.,                              |                                                       |                |                  |             |         |          |          |   |
| Ban | kový účet        |      | 3800021153/090                              | 00 SK                                       |                                                       |                |                  |             |         |          |          |   |
| Mer | ıa               |      | EUR                                         |                                             |                                                       |                | Čiastka spolu    | 6           | 33,00   |          |          |   |
| #   | Kód              | Názo | v                                           | Kód banky                                   | IBAN                                                  | Var.symbol     | Konšt.symbol     | Špec.symbol | Čiastka | Poplatky | Poznámka | 1 |
| 1   | \Rightarrow D200 | DAC  | HSER Slovakia                               | 1100 SK 🔻                                   | SK281100000002622007096                               | 123456         |                  |             | 633,00  | SLEV 🔻   |          |   |
|     |                  |      |                                             |                                             |                                                       |                |                  |             |         |          |          | - |
|     |                  |      |                                             |                                             |                                                       |                |                  |             |         |          |          |   |
|     |                  |      | Systém.                                     | hlásenie                                    | ۹                                                     |                |                  | _           |         |          |          |   |
|     |                  |      | Overenie b<br>dňa 27.03.<br>Neoverené<br>OK | pankových účto<br>2023.<br>á účty sú vyznač | ov sa vykonalo voči zoznamu (<br>žené červenou farbou | účtov IBAN Fir | lančnej správy z | •           |         |          |          |   |
|     |                  |      |                                             |                                             |                                                       |                |                  |             |         |          |          |   |
|     |                  |      |                                             |                                             |                                                       |                |                  |             |         |          |          | - |
|     |                  |      |                                             |                                             |                                                       |                |                  |             |         |          |          |   |
|     |                  |      |                                             |                                             |                                                       |                |                  |             |         |          |          |   |

Obr. 18 Systémové hlásenie pri neplatnom overení bankového účtu pri priamej platbe